# Manuale per gli utenti

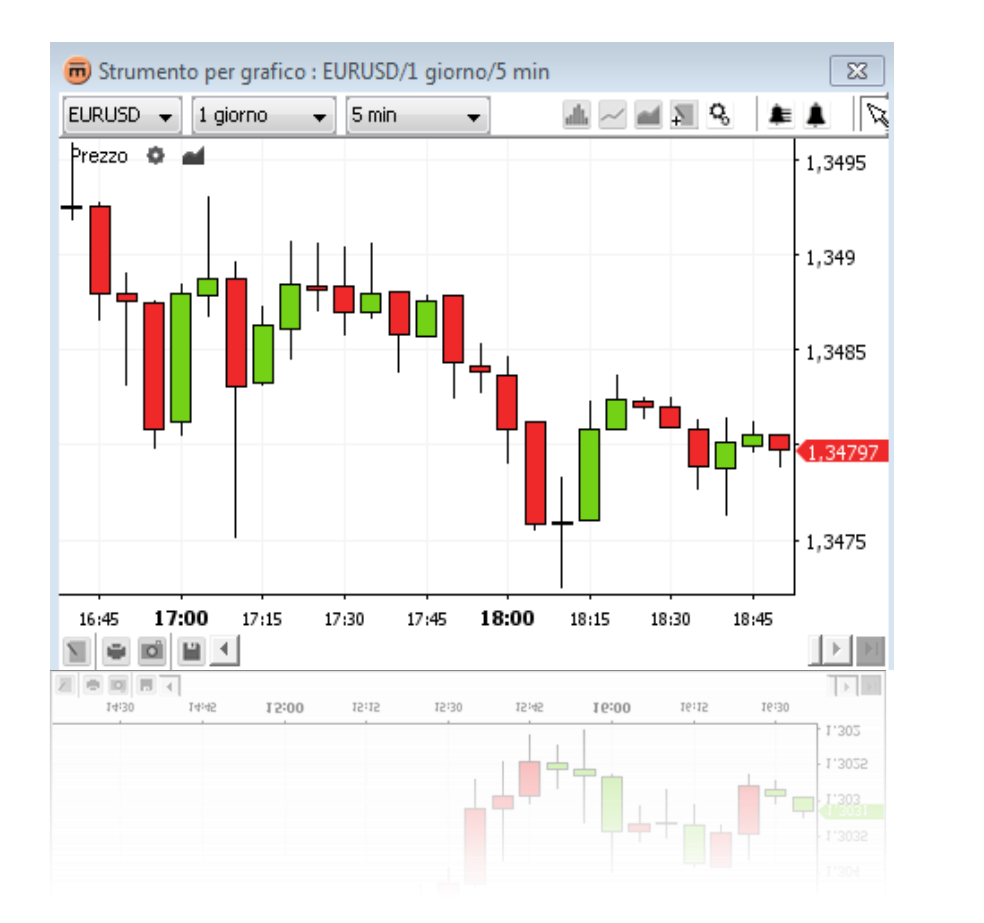

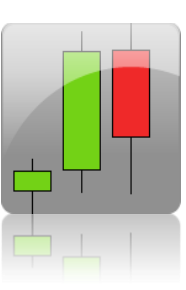

© 2005-2013 Swissquote Bank Ltd Tutti i diritti riservati. I contenuti del presente documento sono confidenziali e di proprietà intellettuale di Swissquote Bank Ltd. Questa documentazione è protetta da copyright e viene distribuita con licenze che ne restringono l'uso, la copia e la distribuzione. Nessuna parte della presente documentazione può essere riprodotta in qualsivoglia forma e con qualsivoglia mezzo senza previa autorizzazione scritta di Swissquote Bank Ltd.

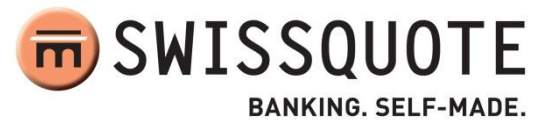

# INDICE

| LE NOVITÀ DELLA VERSIONE 2.0                       | 5                                    |
|----------------------------------------------------|--------------------------------------|
| PANORAMICA                                         | 5                                    |
| Lo spazio per la creazione del grafico             | 6                                    |
| Barra degli strumenti superiore                    | 7                                    |
| Barra degli strumenti inferiore                    | 7                                    |
| Barra a interruttori per le note                   |                                      |
| SCHERMATA DEL GRAFICO                              | 9                                    |
| Modificare la coppia di valute                     | 9                                    |
| Modificare la cronologia disponibile               | 9                                    |
| Modificare il lasso temporale                      | 9                                    |
| Modificare la modalità di rappresentazione grafica | 9                                    |
| Barra degli shortcut                               |                                      |
| Modificare le proprietà di un grafico              |                                      |
| Panoramica                                         |                                      |
| Menù di contesto                                   |                                      |
| INDICATORI                                         |                                      |
| Aggiungere un indicatore                           | 14                                   |
| Modificare i parametri di un indicatore            |                                      |
| Rimuovere un indicatore                            |                                      |
| Barra degli shortcut                               |                                      |
| Menù di contesto                                   |                                      |
| OVERLAY                                            |                                      |
| Aggiungere un overlay                              |                                      |
| Modificare i parametri di un overlay               |                                      |
| Rimuovere un overlay                               |                                      |
| Barra degli shortcut                               | 20                                   |
| Menù di contesto                                   | 21                                   |
| NOTE                                               |                                      |
| Aggiungere una nota                                | 23                                   |
| Proprietà delle note                               | 23                                   |
| Rimuovere una nota                                 | 24                                   |
| Rimuovere tutte le note attualmente visibili       |                                      |
| © Swissquote Bank Ltd                              | Grafici - Manuale per gli utenti   2 |

| Edita  | are una nota                                      | 25 |
|--------|---------------------------------------------------|----|
| 1.     | Copiare una nota                                  | 25 |
| 2.     | Spostare una nota                                 | 25 |
| 3.     | Modificare una nota                               | 25 |
| 4.     | Cancellare un'azione relativa a una nota          | 26 |
| Men    | nù di contesto                                    | 26 |
| ZOOM.  |                                                   | 27 |
| Aum    | nentare lo zoom                                   | 27 |
| 1.     | Aumentare lo zoom del lasso temporale             | 27 |
| 2.     | Aumentare lo zoom nella fascia del valore         | 27 |
| Dimi   | inuire lo zoom                                    | 27 |
| 1.     | Diminuire lo zoom del lasso temporale             | 27 |
| 2.     | Diminuire lo zoom nella fascia del valore         | 27 |
| Aum    | nentare lo zoom in un determinato lasso temporale | 28 |
| ALLARN | MI                                                | 29 |
| Aggiu  | ungere un allarme                                 |    |
| 1.     | Finestra Imposta allarme                          |    |
| 2.     | Configurazione del suono dell'allarme             |    |
| 3.     | Finestra Allarme scattato                         |    |
| 4.     | Aggiungere un allarme a un prezzo specifico       |    |
| 5.     | Aggiungere un allarme a una nota                  |    |
| 6.     | Aggiungere un allarme a un overlay                | 35 |
| 7.     | Aggiungere un allarme a un orario                 |    |
| Elend  | co allarmi                                        |    |
| Mod    | lificare un allarme                               |    |
| Canc   | cellare un allarme                                |    |
| STAMP  | PARE, SALVARE, ESPORTARE                          |    |
| Stam   | npare                                             |    |
| Salva  | a come immagine                                   |    |
| Caric  | care e salvare template                           | 40 |
| 1.     | Salvare un template                               | 40 |
| 2.     | Caricare un template                              | 41 |
| 3.     | Rinominare un template                            | 41 |
| 4.     | Rimuovere un template                             | 41 |

| 5. | Esportare un template in un file | 41 |
|----|----------------------------------|----|
| 6. | Importare un template da un file | 41 |

# LE NOVITÀ DELLA VERSIONE 2.0

- ✓ Ora è possibile impostare allarmi (vedi Allarmi)
- È stata migliorata l'attività di modifica delle note per evitare modifiche indesiderate nel corso della ricerca (vedi Modificare una nota).

# PANORAMICA

Il tool dei grafici di Swissquote consta di una finestra contenente uno **spazio per la creazione del grafico**, la **barra degli strumenti superiore**, la **barra a interruttori per le note** e la **barra degli strumenti inferiore**.

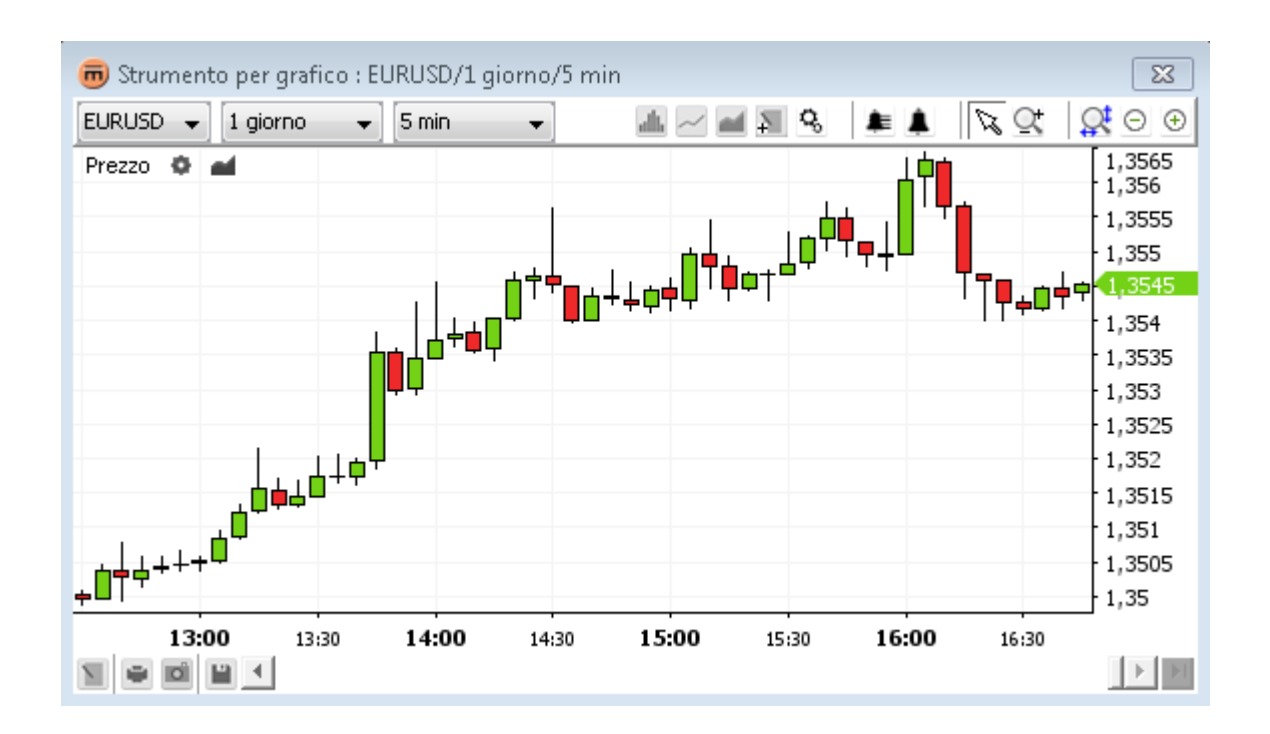

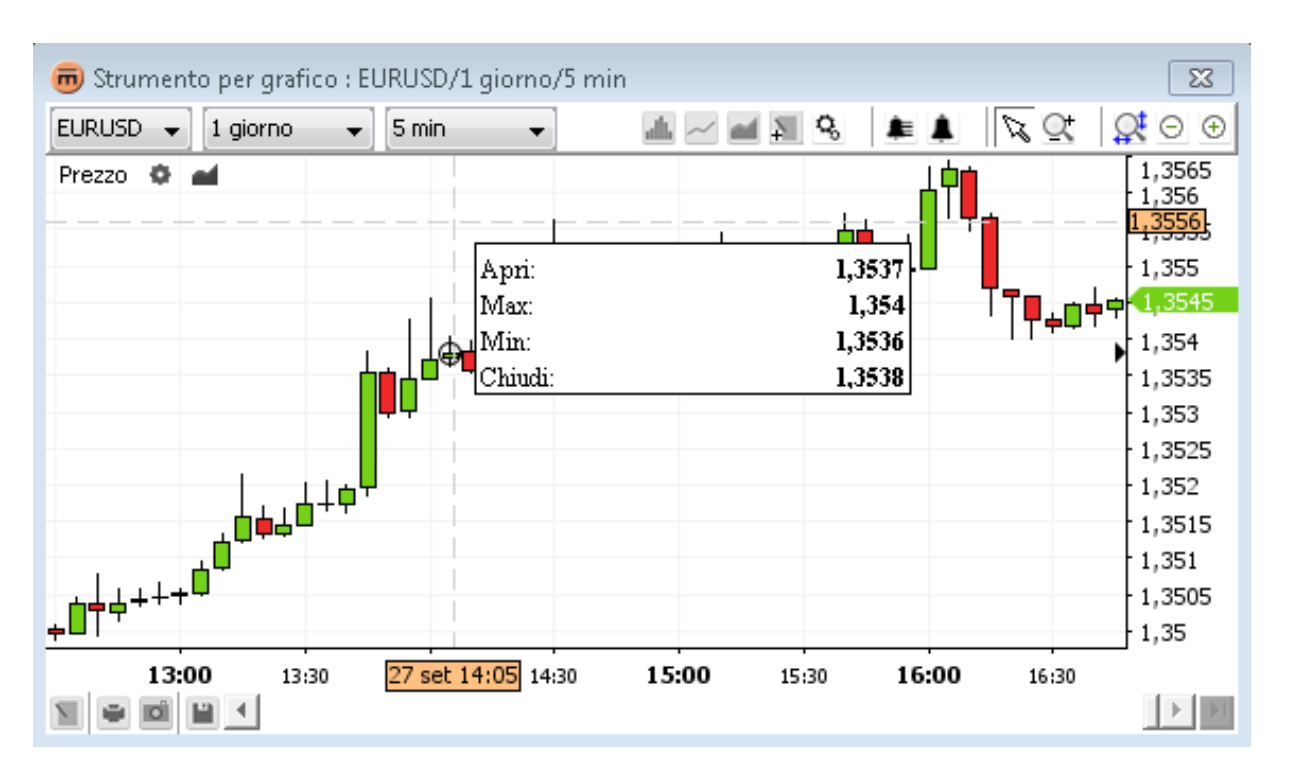

# Lo spazio per la creazione del grafico

### Contenuti

- Creazione del grafico secondo la modalità prescelta (ad es. a candela)
- Griglia facoltativa
- Barra degli shortcut
- Asse temporale
- Asse del valore
- Informazioni riepilogative aggregate

# Barra degli strumenti superiore

| EURUSD | ▼ 1 giorno ▼ 5 min ▼                                                                |  |  |  |
|--------|-------------------------------------------------------------------------------------|--|--|--|
| Conten | uti                                                                                 |  |  |  |
| •      | Selettore della coppia di valute EURUSD 🔻                                           |  |  |  |
|        | Selettore della cronologia disponibile                                              |  |  |  |
|        | Selettore del lasso temporale 5 min 👻                                               |  |  |  |
| •      | Pulsante Seleziona grafico 🚢                                                        |  |  |  |
| •      | Pulsante Aggiungi indicatori 🚾 (vedi Aggiungere un indicatore)                      |  |  |  |
| •      | <ul> <li>Pulsante Aggiungi overlay  (vedi Aggiungere un overlay)</li> </ul>         |  |  |  |
| •      | <ul> <li>Pulsante a interruttore per la barra degli strumenti per le note</li></ul> |  |  |  |
| •      | Pulsante Proprietà grafico 🤽                                                        |  |  |  |
| •      | Pulsante Elenco allarmi 🔎 (vedi Elenco allarmi)                                     |  |  |  |
| •      | Pulsante Imposta allarme 单 (vedi Aggiungere un allarme)                             |  |  |  |
| •      | Pulsante a interruttore Seleziona modalità  🎉                                       |  |  |  |
| •      | Pulsante a interruttore Modalità zoom 🖳 (vedi Zoom)                                 |  |  |  |
| •      | Pulsante <b>Resetta zoom</b> 🧟 (vedi Zoom)                                          |  |  |  |
| •      | Pulsante <b>Diminuisci zoom</b> Θ (vedi Diminuire lo zoom )                         |  |  |  |

Pulsante Aumenta zoom 💮 (vedi Aumentare lo zoom)

# 

# Barra degli strumenti inferiore

### N 🖷 🖬 🖬 🕇

### Contenuti

- Pulsante Note 🔟 (vedi Aggiungere una nota) .
- Pulsante Stampa 🔎 (vedi Stampare) .
- Pulsante Esporta immagine 🧧 (vedi Salva come immagine)
- Pulsante Salva layout 🛄 (vedi Caricare e salvare template)
- Barra di scorrimento
- Pulsante Passa all'ultimo valore 🗾 .

# Barra a interruttori per le note

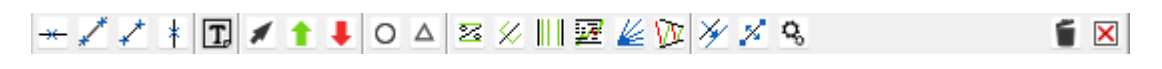

#### Contenuti

- Pulsante a interruttore Linea orizzontale
- Pulsante a interruttore Linea
- Pulsante a interruttore Segmento
- Pulsante a interruttore Linea verticale <sup>\*</sup>
- Pulsante a interruttore Testo II
- Pulsante a interruttore Freccia
- Pulsante a interruttore Segnala acquisto 1
- Pulsante a interruttore Segnala vendita
- Pulsante a interruttore Ellisse O
- Pulsante a interruttore Triangolo
- Pulsante a interruttore Livello % Z
- Pulsante a interruttore Andrew's pitchfork
- Pulsante a interruttore Cicli di Fibonacci
- Pulsante a interruttore Ritracciamento di Fibonacci Imagenerica interruttore
- Pulsante a interruttore Ventaglio di Gann 4/26
- Pulsante a interruttore Canale di regressione 1000
- Pulsante Copia selezione
- Pulsante Sposta selezione 24
- Pulsante Mostra proprietà
- Pulsante a interruttore Cancella selezione
- Pulsante Cancella tutti gli oggetti tracciati (per dettagli vedi Note)

# SCHERMATA DEL GRAFICO

# Modificare la coppia di valute

Selezionare la nuova coppia di valute con il selettore **Coppia di valute** EURUSD **•** nella **barra degli strumenti superiore.** 

<u>Nota</u> Le impostazioni per **Cronologia** e **Lasso temporale** non subiscono modifiche.

# Modificare la cronologia disponibile

Utilizzare il selettore **Cronologia disponibile** per selezionare l'intervallo di tempo che meglio si adatta al grafico. Questo valore verrà poi utilizzato al momento dell'impostazione del grado di zoom standard. L'estensione massima della cronologia disponibile dipende dal **lasso temporale** selezionato.

Esempio: per per un lasso temporale di 5 minuti la cronologia disponibile massima è di 1 mese.

# Modificare il lasso temporale

Utilizzare il selettore **Lasso temporale 5** min **e** per modificare l'intervallo di aggregazione. L'estensione minima del lasso temporale dipende dalla **cronologia** selezionata.

Esempio: per una cronologia di 10 anni sarà possibile selezionare come intervallo di aggregazione minimo un giorno.

Nota Ogni prezzo contiene quattro prezzi: "apertura", "massimo", "minimo" e "chiusura". Una **rappresentazione lineare** utilizza il prezzo di "chiusura", mentre altre, come quella **a candela**, si servono di tutti e quattro i prezzi. Per un lasso di tempo di "5 minuti", il prezzo di "apertura" rappresenta il primo prezzo e quello di "chiusura" l'ultimo (5 minuti più tardi). Il "massimo" e il "minimo" rappresentano, rispettivamente, il prezzo massimo e minimo raggiunto durante quel lasso di tempo.

## Modificare la modalità di rappresentazione grafica

Per modificare la modalità in cui appare il grafico cliccare sul pulsante **Seleziona grafico** in ella barra degli strumenti superiore. Apparirà un menù con tutti i tipi di rappresentazione disponibili in ordine alfabetico. Scegliere l'opzione desiderata cliccandoci sopra.

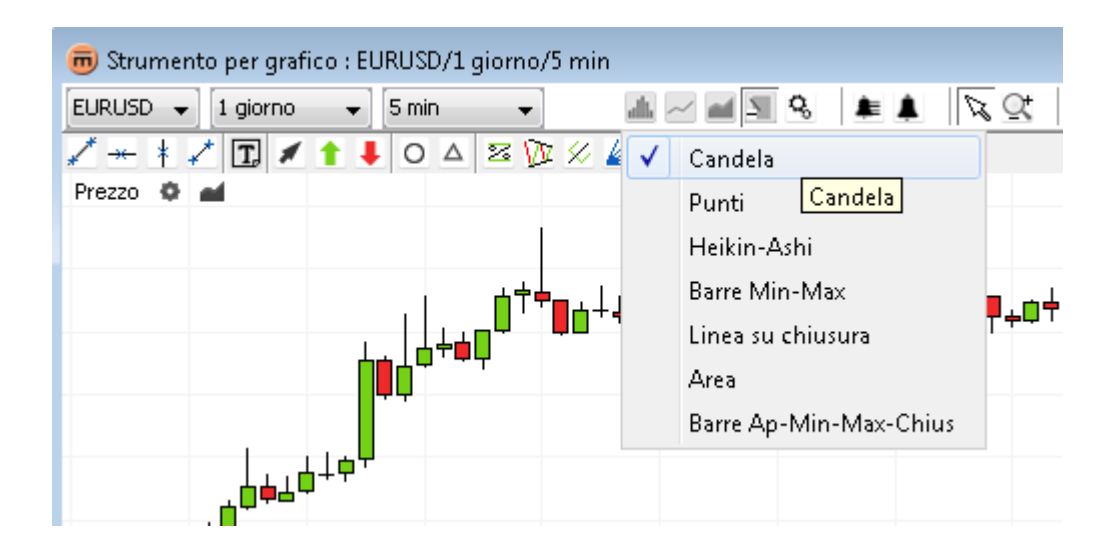

# Barra degli shortcut

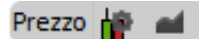

 Il pulsante Proprietà prezzo mostra le caratteristiche della modalità di rappresentazione del grafico in uso in quel momento.

| 👼 Proprietà prezzo | <b>—</b> ×- |
|--------------------|-------------|
| Proprietà prezzo   |             |
| Stile barra        |             |
| Colore barra       |             |
| Colore su Candela  |             |
| Colore giù Candela |             |
|                    |             |
| OK Applica         | a Annulla   |

Proprietà di un grafico a candela

Il pulsante Aggiungi overlay apre la finestra di dialogo "Overlay".

# Modificare le proprietà di un grafico

### Servendosi della barra degli strumenti superiore

- Per cambiare le impostazioni di visualizzazione cliccare sul pulsante Proprietà grafico Se nella barra degli strumenti superiore.
- Si aprirà la finestra di dialogo Proprietà grafico.

| 👼 Proprietà grafico                           | ×          |
|-----------------------------------------------|------------|
| Proprietà grafico                             |            |
| Colore sfondo                                 | A          |
| Colore testo                                  |            |
| Marca voce attiva                             |            |
| Separa marcatori                              |            |
| Puntatore a croce                             |            |
| + Asse                                        |            |
| 🕀 Griglia                                     |            |
| 🕀 Riepilogo                                   | _          |
| 🗄 Grafici                                     | ×          |
| <b>Colore sfondo</b><br>Imposta colore sfondo |            |
| OK Appli                                      | ca Annulla |

La finestra contiene le proprietà di visualizzazione di asse, cursore a mirino, griglia, sommario e tutte le opzioni di visualizzazione possibili.

#### Nota Le proprietà si riferiscono alla finestra del grafico.

- Cliccare su **Ok** per apportare i cambiamenti al grafico e **chiudere la finestra di dialogo**.
- Cliccare su **Applica** per apportare i cambiamenti al grafico **senza chiudere la finestra di dialogo**.
- Cliccare su Cancella per chiudere la finestra di dialogo senza applicare gli ultimi cambiamenti. Attenzione: saranno cancellate solo le modifiche non ancora implementate.

### Servendosi del menù di contesto

Cliccare su **Proprietà grafico** 🔒 per aprire la finestra di dialogo **Proprietà grafico**.

## Panoramica

Quando il cursore si muove sul grafico, nell'area principale del grafico (e in qualsiasi altro spazio destinato agli indicatori) è possibile vedere un **riquadro panoramico** con informazioni relative al lasso di tempo specifico evidenziato.

Per vedere il riquadro

- Portare il cursore sul valore temporale che interessa.
- Restare su quell'area con il cursore per circa un secondo. Se il riquadro non appare, aprire la finestra di dialogo Proprietà grafico e verificare le proprietà sotto Panoramica 

  Mostra panoramica.

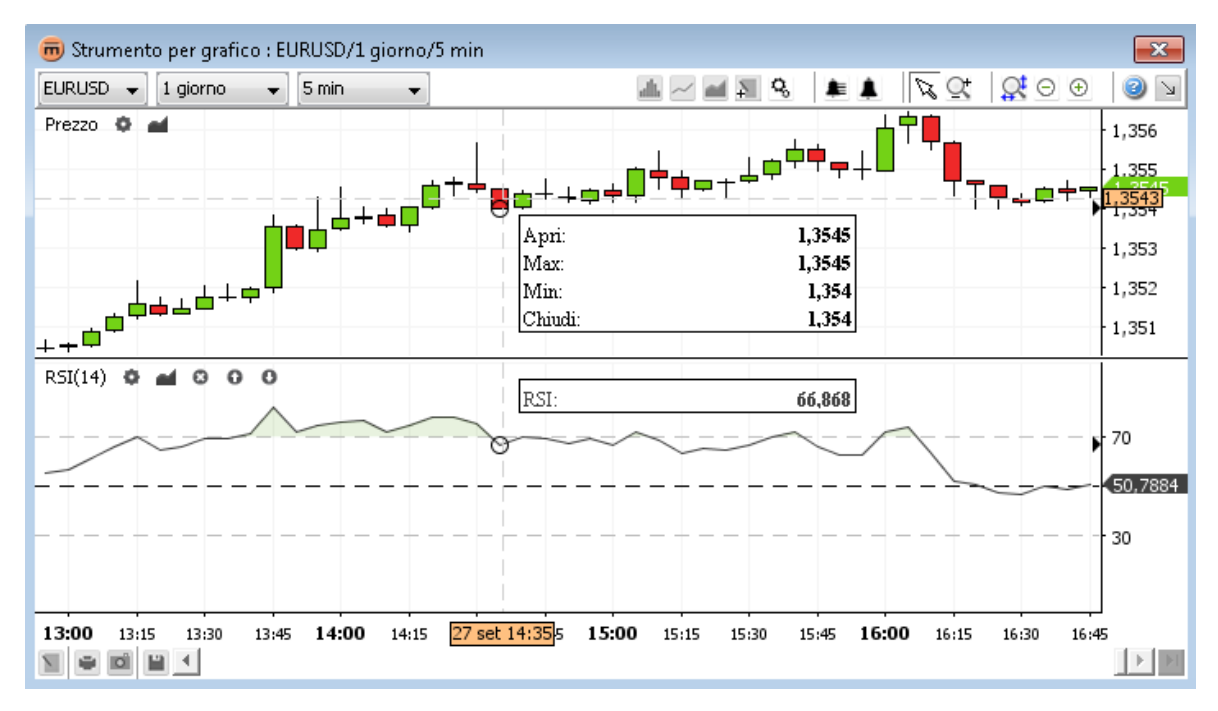

Panoramica con indicatore e overlay

# Menù di contesto

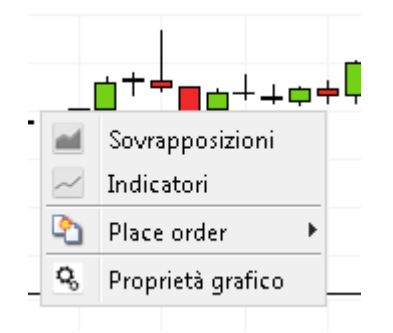

- Il pulsante Aggiungi indicatori Zapre la finestra di dialogo Indicatori (vedi Indicatori)
- Il pulsante Aggiungi overlay apre la finestra di dialogo Overlay (vedi Overlay)
- Il pulsante 🔒 Proprietà grafico apre la finestra di dialogo Proprietà grafico (vedi Modificare le proprietà di un grafico)

# INDICATORI

Un indicatore viene ricavato applicando una formula matematica alle informazioni sul prezzo di un attivo.

Gli indicatori sono riportati al di sotto del grafico, ognuno in un "ambito" separato (in genere non condividono la stessa scala). Il seguente snapshot mostra tre indicatori (RSI, MACD e Aroon) con i rispettivi parametri standard. L'ambito contenente gli indicatori può essere rimodellato (come segnalano le frecce rosse dello snapshot).

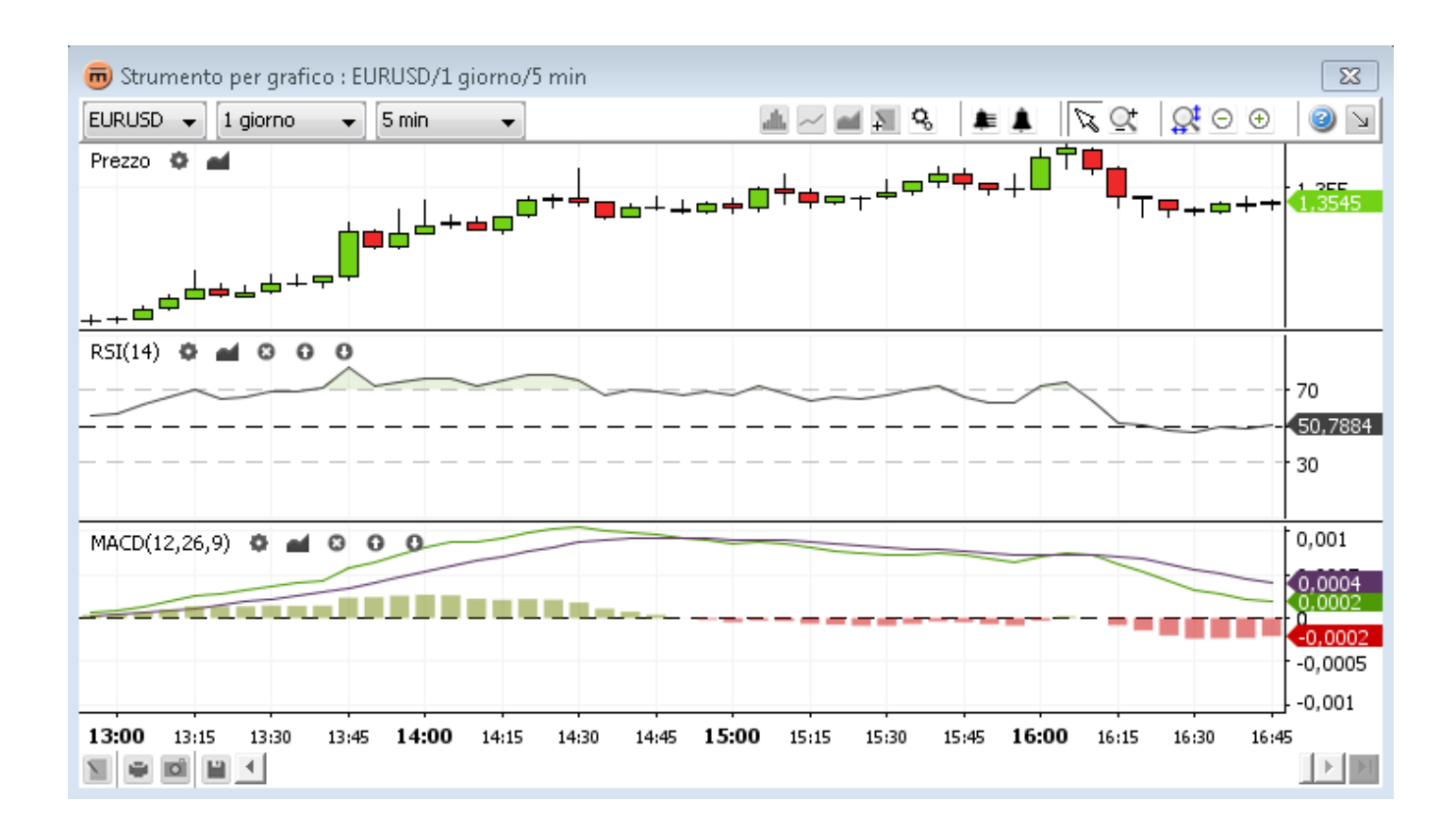

# Aggiungere un indicatore

Cliccare su Aggiungi indicatori Indicatori nella barra degli strumenti superiore per aprire una finestra di dialogo contenente tutti gli indicatori disponibili.

| 👼 Indicatori           | <b>—</b>                         |
|------------------------|----------------------------------|
| Selezionato:           | A                                |
| RSI(14)                | Relative Strength Index (RSI)    |
| MACD(12,26,9)          |                                  |
|                        | Developed J. Welles Wilder, the  |
|                        | Relative Strength Index (RSI) is |
|                        | a momentum oscillator that       |
|                        | measures the speed and change    |
|                        | of price movements. RSI          |
| Aggiungi Rimuovi       | oscillates between zero and 100. |
| Disponibile:           | Traditionally, and according to  |
| Oscillatore definitivo | Wilder, RSI is considered        |
| PPO                    | overbought when above 70 and     |
| Pendenza regressione   | oversold when below 30.          |
| R-quadrato             | Signals can also be generated by |
| RSI                    | looking for divergences, failure |
| Stocastico (completo)  | swings and centerline            |
| Stocastico (Lento)     | crossovers RSI can also he       |
|                        |                                  |
| OK Applica Ar          | nnulla                           |

Finestra di dialogo degli indicatori con le relative descrizioni

La **sezione "Selezionati"** contiene tutti gli indicatori selezionati. Un indicatore può essere selezionato più volte, ad esempio per visualizzare due ambiti RSI separati con differenti parametri.

La sezione "Disponibili" contiene tutti gli indicatori disponibili. Quando si seleziona un indicatore disponibile esso viene descritto nella parte destra della finestra.

Aggiungere un indicatore:

- cliccare due volte su un indicatore nella sezione "Disponibili" O selezionare un indicatore e cliccare su Aggiungi;
- cliccare su **Ok** per **applicare le modifiche** all'indicatore e **chiudere la finestra di dialogo**;
- cliccare su Applica per applicare le modifiche all'indicatore senza chiudere la finestra di dialogo;
- cliccare su Cancella per chiudere la finestra di dialogo senza salvare le ultime modifiche. Attenzione: saranno cancellate solo le modifiche non ancora implementate.

# Modificare i parametri di un indicatore

### Servendosi della finestra di dialogo degli indicatori

Cliccare su un indicatore della sezione "Selezionati". Sulla destra appariranno le proprietà di detto indicatore.

| 👼 Indicatori           |          |                       |          | × |
|------------------------|----------|-----------------------|----------|---|
| Selezionato:           |          | Proprietà RSI         |          |   |
| R5I(14)                |          | Etichetta             | RSI      |   |
| MACD(12,26,9)          |          | Marcatori visibili    | <b>V</b> |   |
|                        |          | Periodo               | 14       |   |
|                        |          | Colore linea RSI      |          |   |
|                        |          | Stile linea RSI       |          |   |
|                        |          | Colore riempimento    | <b>V</b> |   |
|                        |          | Colore quando su      |          |   |
|                        |          | Colore quando inf     |          |   |
|                        |          | Opacità riempime      | 12,55 %  |   |
| Aggiungi Rimuovi       |          | Valore pivot visibile | <b>J</b> |   |
| Disponibile:           |          | Colore linea valor    |          |   |
| Oscillatore definitivo | *        | Stile linea valore    |          |   |
| PPO                    | _        | 🗄 Delimitatori        |          |   |
| Pendenza regressione   |          |                       |          |   |
| R-quadrato             |          |                       |          |   |
| RSI                    |          |                       |          |   |
| Rifiuto                |          |                       |          |   |
| Stocastico (completo)  | _        |                       |          |   |
| Stocastico (lento)     | <b>+</b> |                       |          |   |
| ~                      |          |                       |          |   |
| OK Applica             | An       | nulla                 |          |   |

Finestra di dialogo dell'indicatore con le relative proprietà

## Servendosi della barra degli shortcut

Cliccare su Proprietà indicatore Se per visualizzare le proprietà dell'indicatore.

| 👼 Proprietà RSI           | <b>—</b>     |
|---------------------------|--------------|
| Proprietà RSI             |              |
| Etichetta                 | RSI          |
| Marcatori visibili        | <b>V</b>     |
| Periodo                   | 14           |
| Colore linea RSI          |              |
| Stile linea RSI           |              |
| Colore riempimento        |              |
| Colore quando superiore   |              |
| Colore quando inferiore   |              |
| Opacità riempimento       | 12,55 %      |
| Valore pivot visibile     |              |
| Colore linea valore pivot |              |
| Stile linea valore pivot  |              |
| 🗄 Delimitatori            |              |
|                           |              |
|                           |              |
| ОК Арр                    | lica Annulla |

Cliccare su Proprietà indicatore Proprietà dell'indicatore.

# Rimuovere un indicatore

### Servendosi della finestra di dialogo degli indicatori

- Cliccare una volta sull'indicatore per rimuoverlo dalla sezione "Selezionati". Per rimuovere più indicatori, tenere premuto <Ctrl> mentre si clicca su ciascuno di essi.
- Cliccare su Rimuovi.

#### Servendosi della barra degli shortcut

Cliccare su **Rimuovi indicatore** and nella **barra degli shortcut** per rimuovere l'indicatore desiderato.

# Barra degli shortcut

La barra degli shortcut appare sulla schermata relativa a ogni singolo indicatore.

### RSI(14) 🗘 🖬 🖸 🛈 🛈

- Il pulsante **Proprietà indicatore** mostra le proprietà dell'indicatore.
- Il pulsante Overlay apre la finestra di dialogo "Overlay"
- Il pulsante Rimuovi indicatore Serve a rimuovere l'indicatore.
- Il pulsante Sposta in alto 
   Sposta l'indicatore verso l'alto.
- Il pulsante Sposta in basso I sposta l'indicatore verso il basso.

# Menù di contesto

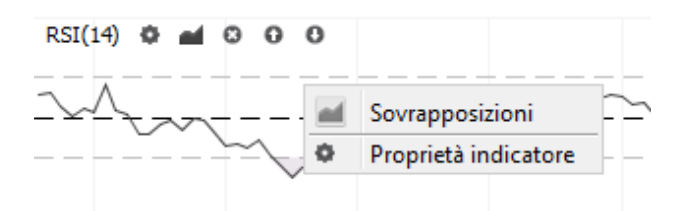

- Il pulsante per l'aggiunta di overlay apre la finestra di dialogo "Overlay" (vedi Aggiungere un overlay)
- Il pulsante Proprietà indicatore visualizza le proprietà dell'indicatore.

# OVERLAY

Un overlay è un tipo di indicatore che appare al di sopra del grafico nella sua stessa cornice. Un overlay deve condividere la stessa scala del "valore" (ascissa). Le medie mobili, le fasce di Bollinger e Ichimoku sono overlay.

Il titolo dei singoli overlay appare nella parte in alto a sinistra della finestra del grafico con i suoi parametri. Lo screenshot qui di seguito si riferisce a un grafico EUR/USD con le "fasce di Bollinger" come overlay. In questo esempio è stato applicato per mostrare una "media mobile semplice" di 20 giorni del prezzo di "chiusura", con fasce che tracciano una deviazione standard di 2 su ogni lato.

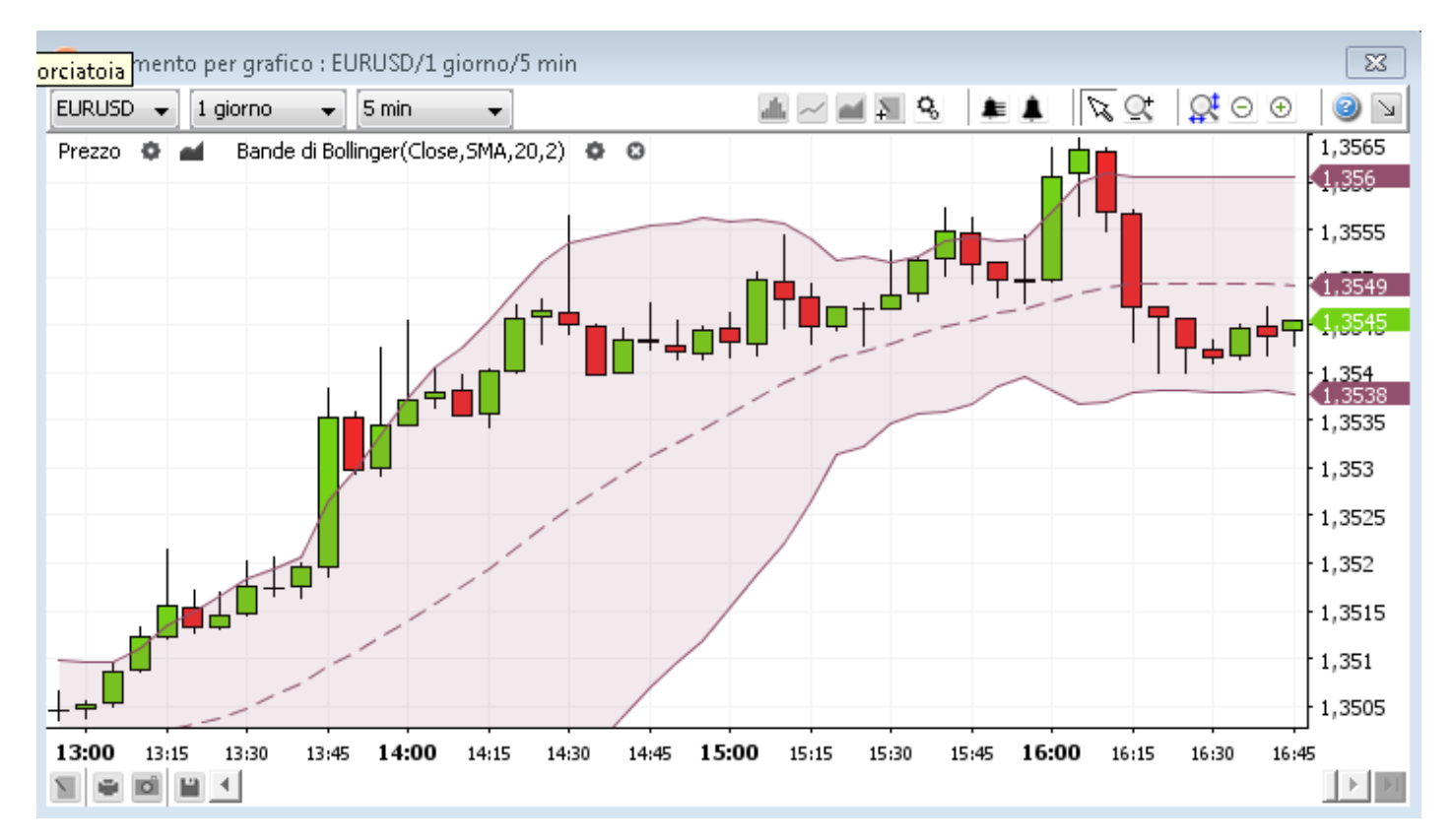

Overlay "fasce di Bollinger" sul grafico

# Aggiungere un overlay

Per aprire la finestra di dialogo Overlay contenente tutti gli overlay disponibili cliccare su

- Aggiungi overlay et nella barra degli strumenti superiore;
- la voce Overlay el mel menù di contesto;
- Aggiungi overlay and nella barra degli shortcut.

| 👼 Sovrapposizioni                                      | <b>•</b>                               |
|--------------------------------------------------------|----------------------------------------|
| Selezionato:                                           |                                        |
| Bande di Bollinger(Close,SMA,20,2)                     | Bollinger Bands                        |
|                                                        | Developed by John Bollinger,           |
|                                                        | Bollinger Bands are volatility bands   |
|                                                        | placed above and below a moving        |
|                                                        | average. Volatility is based on the    |
|                                                        | standard deviation, which changes a    |
| Aggiungi Rimuovi                                       | volatility increase and decreases. The |
| Disponibile:                                           | bands automatically widen when         |
| Bande di Bollinger 🔺                                   | volatility increases and narrow when   |
| Ichimoku                                               | volatility decreases. This dynamic     |
| Linea di regressione                                   | nature of Bollinger Bands also means   |
| Linea orizzontale                                      | they can be used on different          |
| Linea verticale                                        | securities with the standard settings. |
| Magic trenu<br>Media mobile – Envelope                 | For signals, Bollinger Bands can be    |
| Media mobile – Envelope<br>Media mobile – Esponenziale | used to identify M-Tons and            |
| Media mebile Esperantiale depois                       | W-Bottoms or to determine the          |
| OK Applica                                             | Annulla                                |

La **sezione "Selezionati"** contiene tutti gli overlay selezionati. Un overlay può essere selezionato più volte, ad esempio per avere due medie mobili con periodi differenti.

La **sezione "Disponibili"** contiene tutti gli overlay disponibili. Quando si seleziona un overlay disponibile esso viene descritto nella parte destra della finestra.

Aggiungere un overlay:

- cliccare due volte su un overlay "disponibile" O cliccare su un overlay "disponibile" e poi su Aggiungi;
- cliccare su Ok per applicare le modifiche all'overlay e chiudere la finestra di dialogo;
- cliccare su Applica per applicare le modifiche all'overlay senza chiudere la finestra di dialogo;
- cliccare su Cancella per chiudere la finestra di dialogo senza applicare le ultime modifiche. Attenzione: saranno cancellate solo le modifiche non ancora implementate.

# Modificare i parametri di un overlay

### Servendosi della finestra di dialogo Overlay

Cliccare su un overlay della sezione "Selezionati". Sulla destra verranno visualizzate le proprietà di detto overlay.

| 👼 Sovrapposizioni                  |                                | <b>—</b>              |
|------------------------------------|--------------------------------|-----------------------|
| Selezionato:                       | Proprietà bande di Bollinger - |                       |
| Bande di Bollinger(Close,SMA,20,2) | Etichetta                      | Bande di Bollinger    |
|                                    | Marcatori visibili             | <b>V</b>              |
|                                    | Prezzo                         | Chiudi                |
|                                    | Media mobile                   | Media mobile semplice |
|                                    | Periodo                        | 20                    |
|                                    | Deviazione                     | 2                     |
|                                    | Colore linea Banda interm      |                       |
|                                    | Stile linea Banda intermedia   |                       |
| Aggiungi Rimuovi                   | Colore linea Banda superiore   |                       |
| Disponibile:                       | Stile linea Banda superiore    |                       |
| Bande di Bollinger                 | Colore linea Banda inferiore   |                       |
| Ichimoku                           | Stile linea Banda inferiore    |                       |
| Linea di regressione               | Colore riempimento             |                       |
|                                    | Colore quando superiore        |                       |
| Linea verticale                    | Colore quando inferiore        |                       |
| Magic trend                        | Opacità riempimento            | 12,55 %               |
| Media mobile – Envelope            |                                |                       |
| Madia mohila - Economiziala 📃      |                                |                       |
| OK Applica                         | Annulla                        |                       |

#### Servendosi della barra degli shortcut

Cliccare su Impostazioni overlay 💆 per visualizzare la finestra di dialogo Proprietà overlay.

### Servendosi del menù di contesto

- Cliccare con la parte destra del mouse sulla linea dell'overlay.
- Cliccare sulla voce del menù Mostra proprietà per <nome overlay><sup>1</sup>

## Rimuovere un overlay

#### Servendosi della finestra di dialogo Overlay

- Cliccare su un overlay della sezione "Selezionati". Per rimuovere vari overlay tenere premuto <Ctrl> mentre si clicca su ciascuno di essi.
- Cliccare su **Rimuovi**.

#### Servendosi della barra degli shortcut

• Cliccare su **Rimuovi overlay** nella **barra degli shortcut** dell'overlay.

### Servendosi del menù di contesto

Cliccare con la parte destra del mouse su una linea dell'overlay. Cliccare sulla voce del menù Cancella <nome overlay>

# Barra degli shortcut

La barra degli shortcut appare sulla schermata del grafico per ogni singolo **overlay** selezionato.

Prezzo 🔹 🛋 🛛 Bande di Bollinger(Close,SMA,20,2) 🔹 🕲

Il pulsante Impostazioni overlay 💁 mostra la finestra di dialogo delle proprietà dell'overlaynel modo seguente:

| 👼 Proprietà bande di Bollinger 🛛 🔁 |                       |  |
|------------------------------------|-----------------------|--|
| Proprietà bande di Bollinger       |                       |  |
| Etichetta                          | Bande di Bollinger    |  |
| Marcatori visibili                 |                       |  |
| Prezzo                             | Chiudi                |  |
| Media mobile                       | Media mobile semplice |  |
| Periodo                            | 20                    |  |
| Deviazione                         | 2                     |  |
| Colore linea Banda intermedia      |                       |  |
| Stile linea Banda intermedia       |                       |  |
| Colore linea Banda superiore       |                       |  |
| Stile linea Banda superiore        |                       |  |
| Colore linea Banda inferiore       |                       |  |
| Stile linea Banda inferiore        |                       |  |
| Colore riempimento                 |                       |  |
| Colore quando superiore            |                       |  |
| Colore quando inferiore            |                       |  |
| Opacità riempimento                | 12,55 %               |  |
|                                    |                       |  |
| ОК Арр                             | lica Annulla          |  |

Finestra delle proprietà dell'overlay aperta tramite shortcut

# Menù di contesto

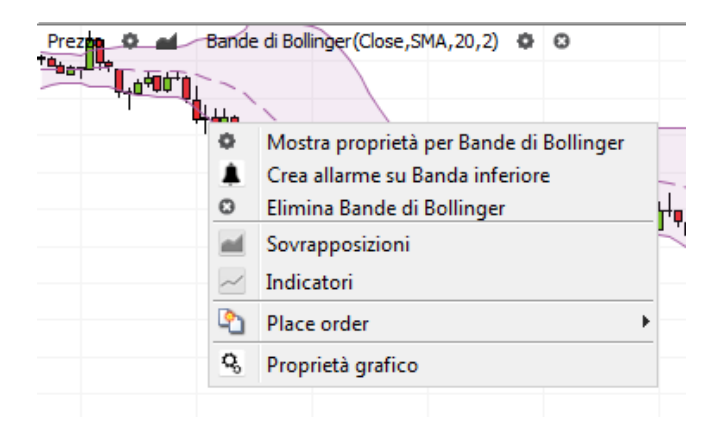

- La voce del menù Mostra proprietà di <nome overlay> Marce a pre la finestra di dialogo delle proprietà dell'overlay.
- La voce di menù Imposta allarme su <nome linea overlay> apre una finestra di dialogo per l'impostazione di un allarme (vedi Aggiungere un allarme a un overlay) in cui il <nome linea overlay> è già impostato come secondo parametro.
- La voce di menù **Cancella <nome overlay>** In rimuove l'overlay.

# NOTE

Le note sono oggetti disegnati sulla schermata. Per utilizzarle, selezionare il pulsante a interruttore della barra delle note nella barra degli strumenti superiore, o cliccare su note nella barra degli strumenti inferiore per aprire il menù a tendina delle note.

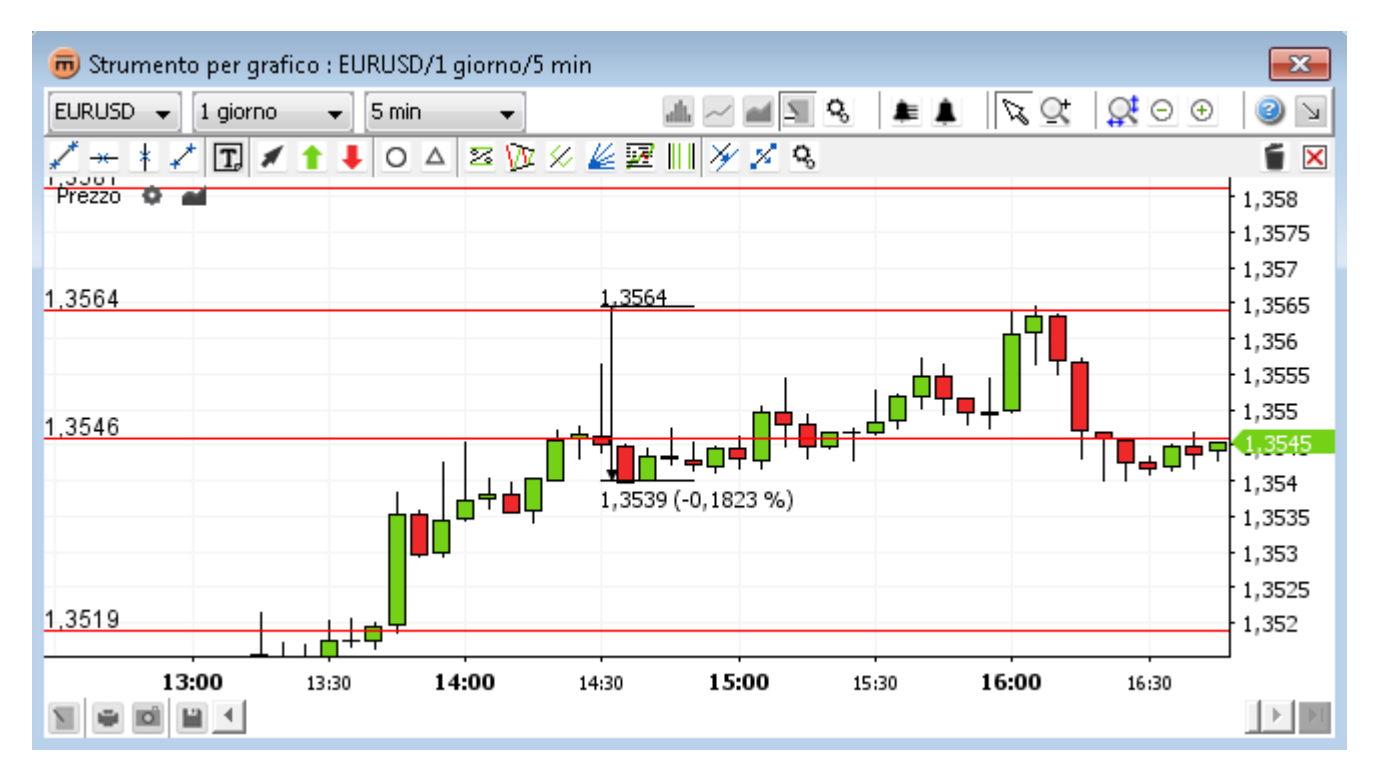

Note

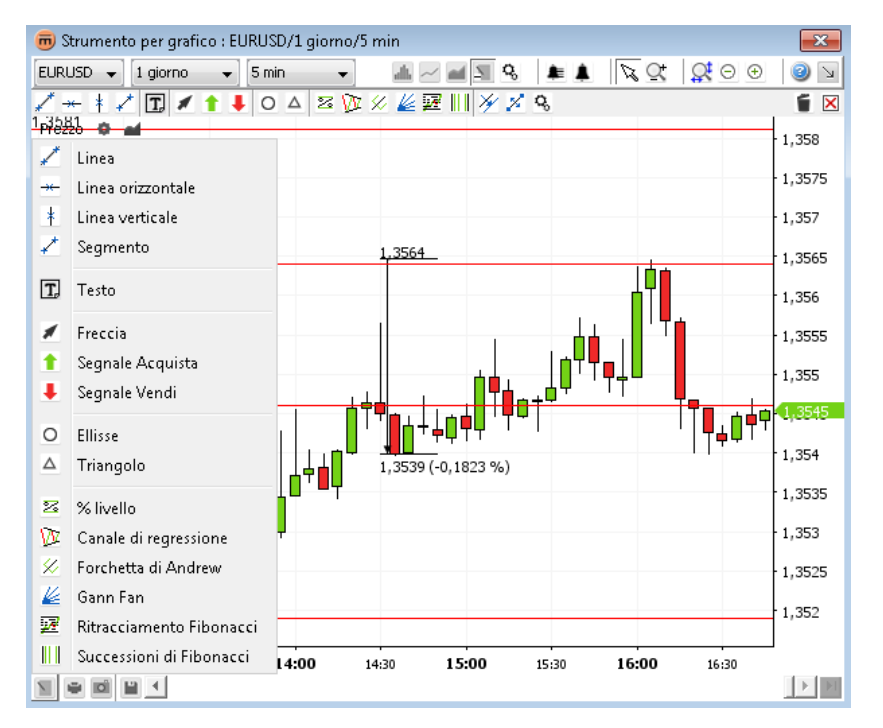

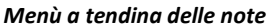

# Aggiungere una nota

- Cliccare sul pulsante della nota desiderata nella barra delle note o nel menù a tendina delle note.
- Disegnare direttamente sulla schermata del grafico. È possibile aggiungere note sia al grafico principale che agli indicatori.
- Dopo l'utilizzo il pulsante delle annotazioni prescelto resta attivo (per consentire all'utente un secondo, terzo intervento ecc.)
- Per terminare la creazione di note scegliere uno dei seguenti procedimenti:
  - cliccare sul simbolo della nota prescelta;
  - cliccare sul pulsante Modalità selezione 🔌 nella barra degli strumenti superiore;
  - cliccare con la parte destra del mouse sul grafico per ritornare alla Modalità selezione 🔌 standard.

# Proprietà delle note

Per aprire la finestra di dialogo Proprietà nota scegliere uno dei seguenti procedimenti:

- cliccare due volte sulla nota da modificare;
- cliccare con la parte destra del mouse sulla nota e poi cliccare sulla voce "Mostra proprietà per <nome nota>" nel menù di contesto;
- attivare il pulsante interruttore Mostra proprietà modificare; quando viene evidenziata in azzurro , cliccare per confermare la scelta.

Cambiare valori nella finestra di dialogo aperta Proprietà nota:

| 👼 Proprietà linea orizzontale  | <b>*</b>            |
|--------------------------------|---------------------|
| Proprietà linea orizzontale    |                     |
| Colore linea Linea orizzontale |                     |
| Stile linea Linea orizzontale  |                     |
| Aggancio abilitato             |                     |
| Carattere testo                | Dialog.plain, 0, 12 |
| Colore carattere testo         |                     |
| Colore sfondo testo            |                     |
| Trasparenza sfondo             | 0%                  |
| Prezzo                         | 1,3564              |
|                                |                     |
|                                |                     |
| 📄 Imposta come predefinito     |                     |
| OK Appli                       | ca Annulla          |

Finestra di dialogo delle proprietà delle note

- **Nota in comune**" significa che la nota in questione è visibile in tutti i grafici di questa coppia di valute. Verrà inoltre salvata anche quando l'ultima finestra del tool dei grafici viene chiusa e verrà riproposta alla riapertura del tool.
  - Cliccare su Ok per applicare le modifiche alla nota e chiudere la finestra di dialogo;
  - cliccare su Applica per applicare le modifiche alla nota senza chiudere la finestra di dialogo;

 cliccare su Cancella per chiudere la finestra di dialogo senza applicare le ultime modifiche. Attenzione: saranno cancellate solo le modifiche non ancora implementate.

## Rimuovere una nota

#### Servendosi della barra delle note

Attivare il pulsante a interruttore Cancella selezione 
 Muovere il cursore sulla nota da cancellare; quando viene evidenziata in azzurro
 , cliccare per confermare la scelta.

#### Servendosi del menù di contesto

Cliccare con la parte destra del mouse sulla nota da rimuovere; cliccare sulla voce del menù Cancella <nome nota>.

Nota Se alla nota sono associati degli allarmi, la rimozione della nota comporta anche la cancellazione degli allarmi.

## Rimuovere tutte le note attualmente visibili

#### Servendosi della barra delle note

Cliccare su Cancella tutti gli oggetti tracciati X

### Servendosi del menù di contesto

- Nota Se alla nota sono associati degli allarmi, la rimozione della nota comporta anche la cancellazione degli allarmi.
- Nota Cancella tutti gli oggetti tracciati rimuove tutte le note visibili , non solo quelle per il lasso temporale selezionato in quel momento. Esempio: Esempio: sul grafico con un lasso temporale attuale di 5 minuti saranno rimosse le note sia sul grafico dei 5 minuti che su quello con lassi temporali più lunghi (come nei grafici mensili, orari).

## Editare una nota

### 1. Copiare una nota

### Servendosi della barra delle note

Attivare il pulsante a interruttore Copia selezione *M*. Muovere il cursore sulla nota da copiare; quando viene evidenziata in azzurro , cliccare per confermare la scelta.

#### Servendosi del menù di contesto

- Cliccare con la parte destra del mouse sulla nota da copiare; cliccare su Copia <nome nota> X.
- Spostare la nota nella posizione desiderata. Cliccare per confermare. Cliccare sulla parte destra del mouse per uscire dalla modalità di copia.

### 2. Spostare una nota

#### Servendosi della barra delle note

Cliccare sul pulsante a interruttore Sposta selezione <sup>1</sup>/<sub>2</sub>. Muovere il cursore sulla nota da spostare; quando viene evidenziata in azzurro <sup>1</sup>/<sub>2</sub>, cliccare per confermare la scelta.

#### Servendosi del menù di contesto

- Cliccare con la parte destra del mouse sulla nota da spostare; cliccare sulla voce del menù Sposta <nome nota> X<sup>6</sup>.
- Muovere il cursore per posizionare la nota.
  - Cliccare per confermare la nuova posizione.
  - Cliccare sulla parte destra del mouse per abbandonare la modalità di spostamento ed entrare in quella di modifica. Cliccare sulla parte destra del mouse ancora una volta per abbandonare la modalità di modifica, deselezionare la nota attuale e ritornare alla modalità di spostamento. Cliccare sulla parte destra del mouse per abbandonare la modalità di spostamento e ritornare alla modalità di selezione standard.

### 3. Modificare una nota

Modificare i punti interni di una nota

#### Servendosi della barra delle note

Attivare il pulsante a interruttore Sposta selezione <sup>3</sup>. Muovere il cursore sulla nota da spostare; quando viene evidenziata in azzurro , cliccare per confermare la scelta.

#### Servendosi del menù di contesto

- Cliccare con la parte destra del mouse sulla nota da modificare; cliccare sulla voce del menù Sposta <nome nota> 1/2
- Cliccare sulla parte destra del mouse per annullare lo spostamento e passare alla modalità di modifica. Modificare i
  punti di controllo della nota. Se si modifica una linea, cliccare sulla linea per creare un punto di controllo.
- Cliccare sulla parte destra del mouse per uscire dalla modalità di modifica. Ciò determina la deselezione della nota attuale e il ritorno alla modalità di spostamento. Cliccare sulla parte destra del mouse di nuovo per abbandonare la modalità di spostamento e ritornare alla modalità di selezione standard.

### 4. Cancellare un'azione relativa a una nota

• Cliccare con la parte destra del mouse sul grafico durante un'azione di allestimento o di nota per annullare le modifiche.

## Menù di contesto

- Mostra proprietà per Linea orizzontale
   Copia Linea orizzontale
   Sposta Linea orizzontale
   Elimina Linea orizzontale
   Crea allarme
   Elimina tutti gli oggetti disegnati
   Sovrapposizioni
- 🛹 Indicatori
- Place order
- Proprietà grafico
  - La voce del menù Mostra proprietà di <nome nota> 🙆 apre la finestra di dialogo Proprietà nota.
  - La voce di menù Copia <nome nota> 2 copia la nota.
  - La voce di menù Sposta <nome nota> 🌠 sposta la nota.
  - La voce di menù Cancella <nome nota> I rimuove la nota.
  - La voce di menù Imposta allarme A apre la finestra di dialogo Imposta allarme (vediAggiungere un allarme a una nota) in cui < nome nota > è già impostato come secondo parametro.
  - La voce di menù Elabora allarme sa apre la finestra di dialogo elabora allarme per gli allarmi connessi (vedi Modificare un allarme).
  - La voce di menù Cancella allarme(i) 1 rimuove tutti gli allarmi associati a questa nota.
  - La voce di menù Cancella tutti gli oggetti tracciati i rimuove tutte le note attualmente visibili. Esempio: Esempio: sul grafico con un lasso di tempo di 5 minuti, verranno rimosse le note sia sul grafico dei 5 minuti sia su quelli con lassi temporali superiori (mensili, orari ecc.)

# ZOOM

# Aumentare lo zoom

## 1. Aumentare lo zoom del lasso temporale

Scegliere una delle opzioni esposte qui di seguito.

- Posizionare il cursore sull'asse temporale e scorrere verso l'alto. L'asse temporale e quello del prezzo vengono aggiornati automaticamente.
- Posizionare il cursore sull'asse temporale e trascinare verso sinistra. L'asse temporale e quello del prezzo vengono aggiornati automaticamente.

### 2. Aumentare lo zoom nella fascia del valore

 Posizionare il cursore sull'asse del valore e scorrere verso l'alto. L'asse del prezzo verrà aggiornato con valori più dettagliati, ma l'asse temporale non subirà modifiche.

# Diminuire lo zoom

### 1. Diminuire lo zoom del lasso temporale

Scegliere una delle opzioni esposte qui di seguito.

- Cliccare su Diminuisci zoom 
   per rimpicciolire la schermata attuale. L'asse temporale e quello del prezzo vengono
   aggiornati automaticamente.
- Posizionare il cursore sull'asse temporale e scorrere verso il basso.
- Posizionare il cursore sull'asse temporale e trascinare verso destra. L'asse temporale e quello del prezzo vengono aggiornati automaticamente.

### 2. Diminuire lo zoom nella fascia del valore

Posizionare il cursore sull'asse del valore e scorrere verso il basso. L'asse del valore verrà aggiornato con più valori in una fascia più ampia, ma l'asse temporale non subirà modifiche.

# Aumentare lo zoom in un determinato lasso temporale

- Attivare il pulsante a interruttore per la Modalità zoom S.
- Selezionare il lasso temporale che si vuole ingrandire.

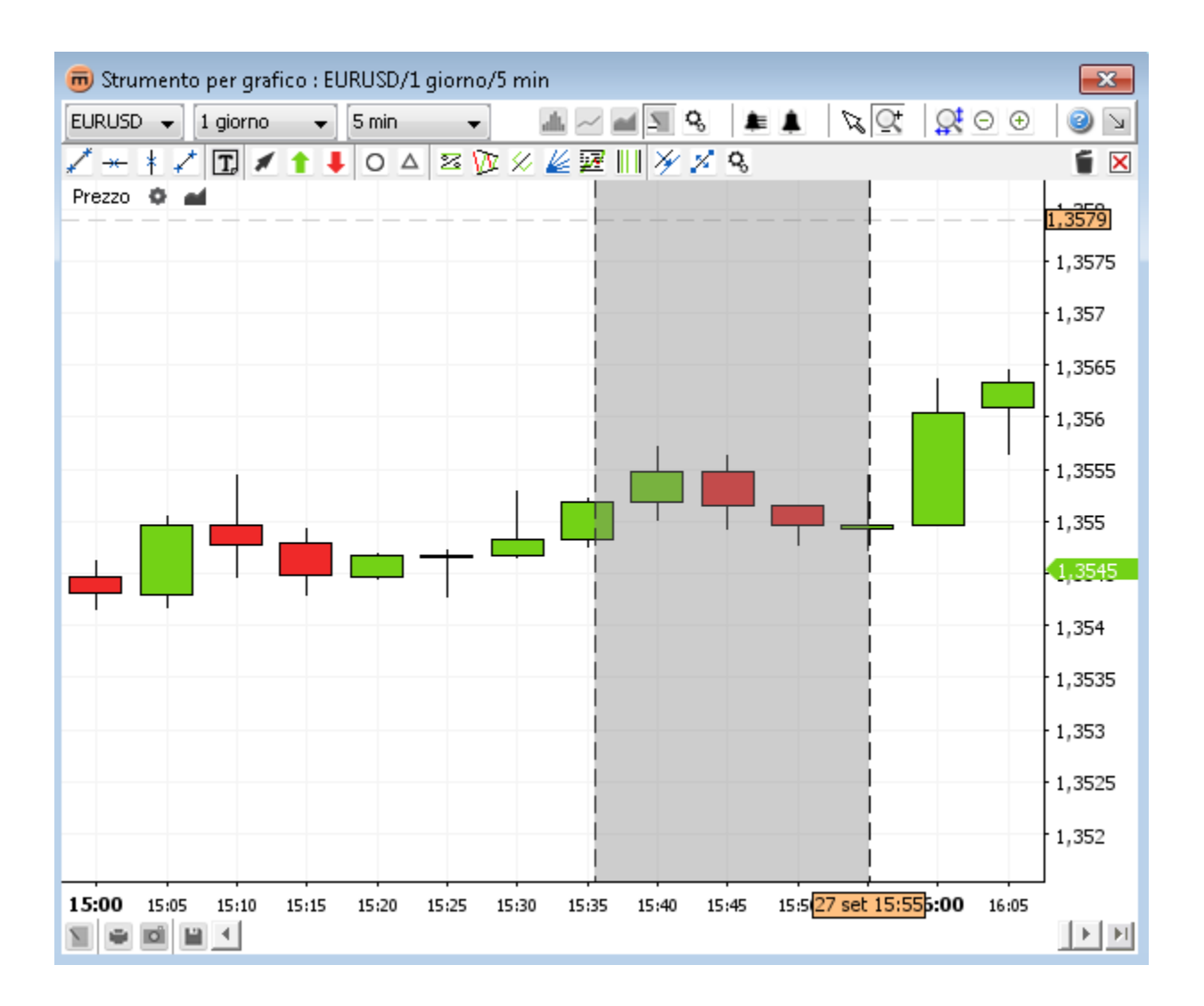

Selezionare un altro lasso temporale o scegliere una delle seguenti azioni:

- cliccare con la parte destra del mouse sul grafico per ritornare alla modalità di selezione 3/4;
- cliccare su Resetta zoom Se per ritornare al tipo di visualizzazione standard, specificata nelle impostazioni relative a cronologia e lasso di tempo nella barra degli strumenti superiore.

Gli allarmi possono essere impostati in modo che al verificarsi di determinate condizioni venga emesso un suono e/o si apra una finestra di dialogo. Gli allarmi impostati scattano anche se non è aperta una finestra del tool dei grafici.

**Esempio:** Esempio di allarme: se il cambio EUR/USD scende al di sotto o tocca la soglia di 1.3116 aprire una finestra d'informazione ed emettere un suono.

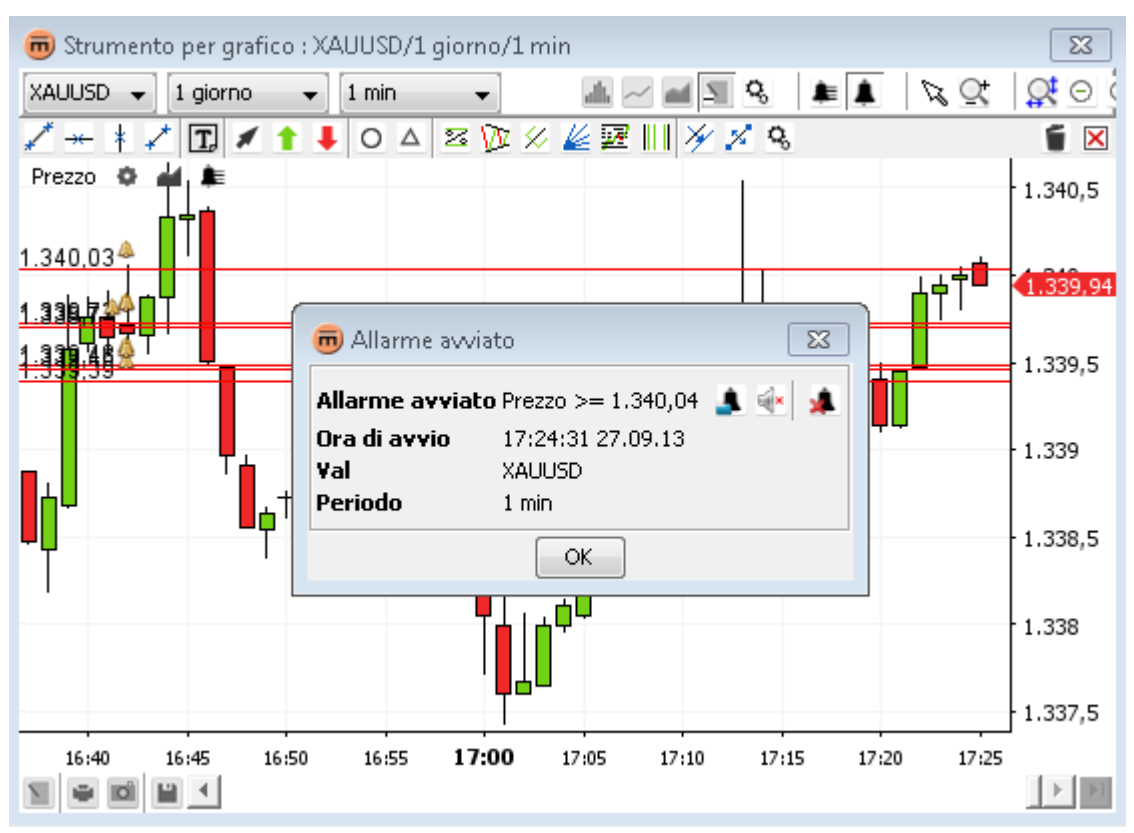

Ci sono due tipi di allarme: allarmi riguardanti il valore e allarmi riguardanti l'orario

Gli allarmi relativi al valore comprendono

- oscillazioni della quotazione valutaria
- oscillazioni del valore dell'indicatore
- oscillazioni del(i) valore(i)

Gli allarmi relativi al tempo comprendono

tempo attuale

| <        |   |
|----------|---|
| <=       |   |
| >        |   |
| >=       |   |
| Tutti    |   |
| superano |   |
| =        |   |
| ≠        |   |
|          | 1 |
| >        |   |
| >=       |   |

- valore della linea o del segmento
- valore(i) dell'overlay
- valore costante
- linea verticale
- data definita

# Aggiungere un allarme

Cliccare su **Imposta allarme** Anella **barra degli strumenti superiore**. Il cursore assumerà le sembianze di un cursore a croce. Cliccare sul grafico per impostare un allarme.

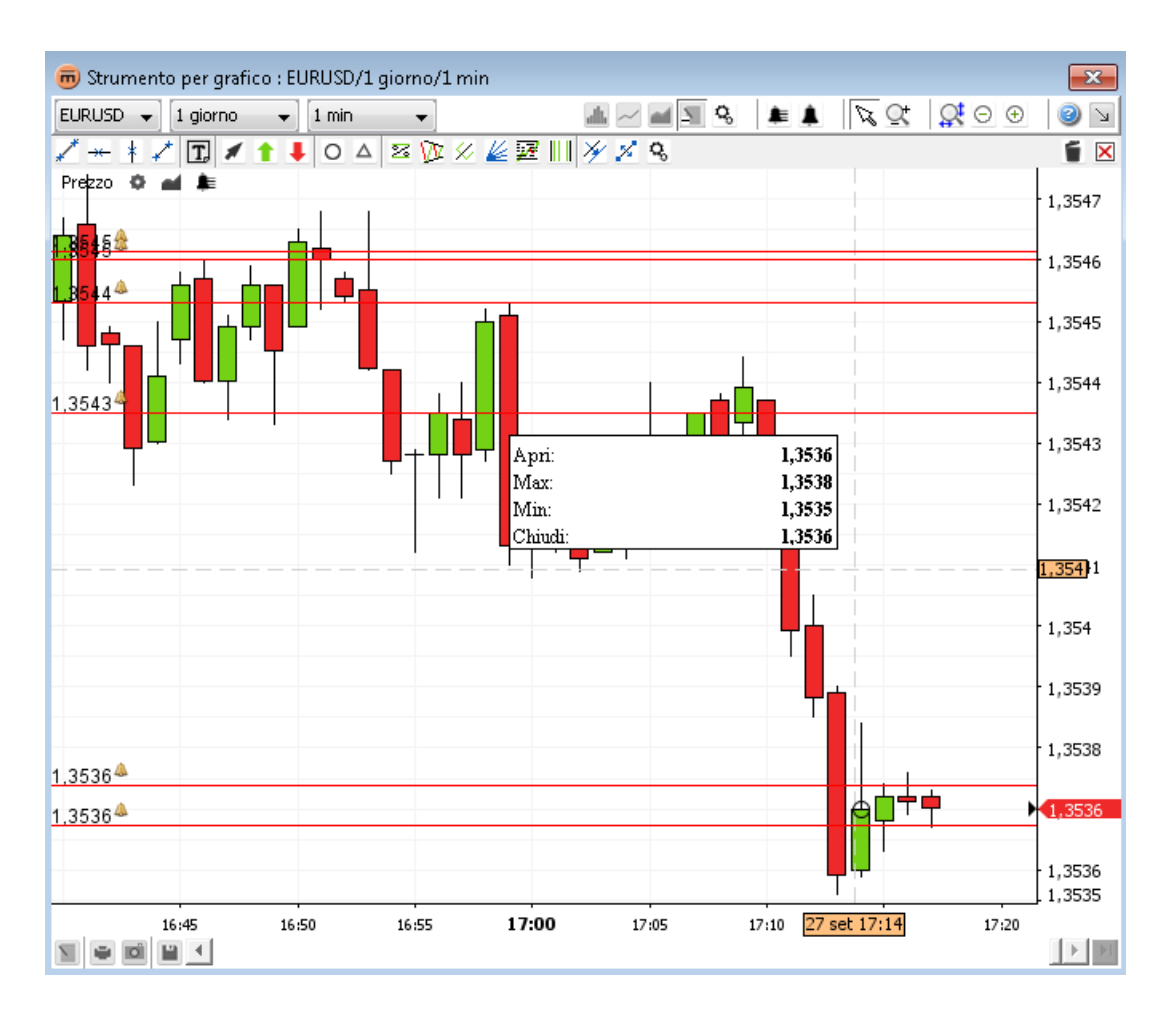

A questo punto si aprirà la finestra Imposta allarme.

## 1. Finestra Imposta allarme

| 👼 Crea allarme                       | ×                  |
|--------------------------------------|--------------------|
| E                                    | URUSD<br>1 min     |
|                                      | Attivato           |
| Condizioni                           | Prezzo             |
| Prezzo >= Valore                     | >= •               |
|                                      | Valore 🔹 1,3542 🚔  |
|                                      | Avvia Sul prezzo 👻 |
| 📃 Mostra finestra di dialogo allarme |                    |
| 📝 Accendi audio Default              | -                  |
| Coop                                 |                    |
| Cancella allarme dopo l'esecuzione   |                    |
| OK                                   | Annulla            |

Per un allarme possono essere stabilite varie condizioni. L'allarme scatta quando **tutte** queste condizioni sono soddisfatte. Le condizioni sono elencate nella sezione **Condizioni**.

Per vedere i dettagli di una condizione specifica, selezionare la condizione in questione nell'elenco; i dettagli appariranno nella sezione **Dettagli condizioni**.

Una condizione può agire

- sul prezzo subito dopo che si è ricevuto un prezzo;
- **su una barra** dopo che una barra (nell'esempio la barra dei 5 minuti) viene chiusa.

È possibile impostare che quando scatta l'allarme venga emesso un determinato suono e/o si apra una finestra di dialogo.

Se si sceglie l'opzione **Cancellare allarme dopo esecuzione** l'allarme verrà automaticamente rimosso subito dopo essere scattato.

Quando si imposta un allarme appare il pulsante Elenco allarmi 🖊 nella barra degli shortcut dei prezzi

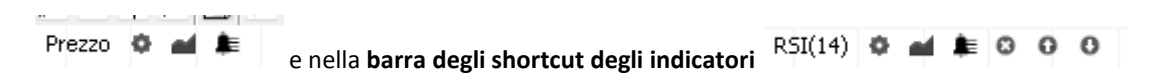

### 2. Configurazione del suono dell'allarme

È possibile personalizzare il suono dell'allarme.

A tal proposito, cliccare su **Personalizza** nella combo box dell'audio. Cliccare su **Trova un file audio =**. Si aprirà una finestra di dialogo standard **"Apri file"**. Selezionando un file verrà attivato il pulsante **Play**.

| 📝 Accendi audio | Default 👻 |  |
|-----------------|-----------|--|
|                 | Loop      |  |

Se si sceglie l'opzione **Loop** il suono definito verrà riprodotto fino a quando non verrà fermato manualmente.

Per fermare un audio in looping, eseguire una delle azioni seguenti:

- chiudere la finestra Allarme scattato se questa è aperta;
- cliccare su Mute <sup>see</sup> nella finestra Allarme scattato;
- cliccare su Mute all 
   nella finestra Elenco allarmi.

### 3. Finestra Allarme scattato

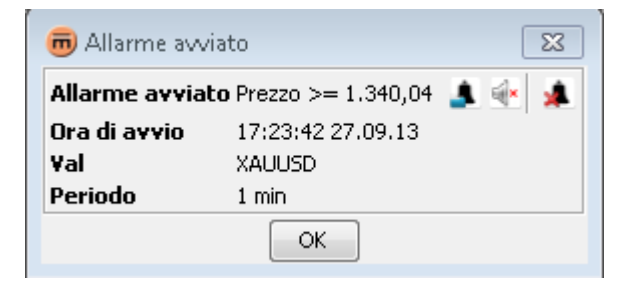

Nella **finestra Allarme scattato** sono elencati l'allarme che è scattato, l'orario in cui è scattato, la coppia di valute e l'intervallo del grafico che lo ha fatto scattare. Se la finestra viene ignorata e l'allarme scatta di nuovo, la finestra passa in primo piano e l'**Orario di scatto** viene aggiornato.

### Contenuti

- Il pulsante Elabora allarme 💄 apre la finestra di dialogo Elabora allarme
- Il pulsante Mute 🔄 fa cessare il suono dell'allarme
- Il pulsante Cancella allarme <sup>1</sup> rimuove l'allarme scattato

## 4. Aggiungere un allarme a un prezzo specifico

### Servendosi della barra degli strumenti superiore

 Cliccare su Imposta allarme . Il cursore assumerà le sembianze di un cursore a croce. Cliccare sul prezzo per il quale si vuole fissare un allarme. A questo punto si aprirà la finestra Imposta allarme.

### Servendosi dell'elenco allarmi

Cliccare su Aggiungi allarme . A questo punto si aprirà la finestra Imposta allarme. Nella sezione Dettagli condizioni selezionare Prezzo o un <nome indicatore> come primo parametro e Valore come secondo parametro.

| 👼 Crea allarme                       | X                                                                                                    |
|--------------------------------------|----------------------------------------------------------------------------------------------------|
| Condizioni<br>Prezzo >= Valore       | XAUUSD<br>1 min<br>Attivato<br>Dettagli condizione<br>Prezzo • 1.339,87 •<br>>= •<br>Valore • 1.340,59 • |
| Mostra finestra di dialogo allarme   | Avvia Sul prezzo 🔹                                                                                       |
| Accendi audio Default                |                                                                                                    |
|                                      |                                                                                                    |
| 🔄 Cancella allarme dopo l'esecuzione | 3                                                                                                    |
| ОК                                   | Annulla                                                                                                  |

### 5. Aggiungere un allarme a una nota

#### Servendosi della barra degli strumenti superiore

 Cliccare su Imposta allarme . Il cursore assumerà le sembianze di un cursore a croce. Cliccare sulla posizione per la quale si desidera un allarme. A questo punto si aprirà la finestra Imposta allarme. Nella sezione Dettagli condizioni selezionare Prezzo o un <nome indicatore> come primo parametro e Nota come secondo parametro.

#### Servendosi dell'elenco allarmi

Cliccare su Aggiungi allarme . A questo punto si aprirà la finestra Imposta allarme. Nella sezione Dettagli condizioni selezionare prezzo o un <nome indicatore> come primo parametro e Nota come secondo parametro.

#### Servendosi del menù di contesto

Cliccare con la parte destra del mouse sulla nota che definirà l'allarme. Cliccare sulla voce del menù Imposta allarme
 Si aprirà la finestra di dialogo Imposta allarme con la nota già selezionata come secondo parametro.

| 👼 Crea allarme                       | <b>—</b>                           |
|--------------------------------------|------------------------------------|
|                                      | XAUUSD<br>1 min                    |
|                                      | 📝 Attivato                         |
| Condizioni 🛨 🔀                       | Dettagli condizione                |
| Prezzo >= Banda superiore(SMA,2      | Prezzo                             |
|                                      | >= •                               |
|                                      | Banda superiore(SMA,2 🔻 1.340,44 🛬 |
|                                      | Banda superiore(SMA,20,2)          |
|                                      | Banda inferiore(SMA,20,2)          |
|                                      | Valore                             |
| 📄 Mostra finestra di dialogo allarme |                                    |
| 📝 Accendi audio 🛛 Default            | ▼ ▶                                |
| Loop                                 |                                    |
| Cancella allarme dopo l'esecuzione   | 3                                  |
|                                      | OK Annulla                         |

## 6. Aggiungere un allarme a un overlay

### Servendosi della barra degli strumenti superiore

 Cliccare su Imposta allarme . Il cursore assumerà le sembianze di un cursore a croce. Cliccare sul grafico. A questo punto si aprirà la finestra Imposta allarme. Nella sezione Dettagli condizioni selezionare un overlay come primo o secondo parametro.

#### Servendosi dell'elenco allarmi

Cliccare su Aggiungi allarme . A questo punto si aprirà la finestra Imposta allarme. Nella sezione Dettagli condizioni selezionare un overlay come primo o secondo parametro.

#### Servendosi del menù di contesto

Cliccare con la parte destra del mouse sull'overlay che definirà l'allarme. Cliccare sulla voce del menù Imposta allarme su <nome overlay>
 Si aprirà la finestra di dialogo Imposta allarme con la linea dell'overlay già selezionata come secondo parametro.

| 👼 Crea allarme                       | ×                                                                                              |
|--------------------------------------|------------------------------------------------------------------------------------------------|
|                                      | XAUUSD<br>1 min                                                                                |
|                                      | 📝 Attivato                                                                                     |
| Condizioni                           | Dettagli condizione                                                                            |
| Prezzo <= Banda superiore(SMA,2      | Prezzo                                                                                         |
|                                      | Banda superiore(SMA,2                                                                          |
|                                      | Banda superiore(SMA,20,2)<br>Banda inferiore(SMA,20,2)<br>Banda intermedia(SMA,20,2)<br>Valore |
| 🔲 Mostra finestra di dialogo allarme |                                                                                                |
| 📝 Accendi audio 🛛 Default            | ▼ ▶                                                                                            |
| Loop                                 |                                                                                                |
| 🔲 Cancella allarme dopo l'esecuzione | e                                                                                              |
|                                      | OK Annulla                                                                                     |

## 7. Aggiungere un allarme a un orario

#### Servendosi della barra degli strumenti superiore

Cliccare su Imposta allarme . Il cursore assumerà le sembianze di un cursore a croce. Cliccare sul grafico. A questo punto si aprirà la finestra Imposta allarme. Selezionare Orario come primo parametro e Personalizza data o una linea verticale come secondo parametro.

#### Servendosi dell'elenco allarmi

 Cliccare su Aggiungi allarme . A questo punto si aprirà la finestra Imposta allarme. Selezionare Orario come primo parametro e Personalizza data o una linea verticale come secondo parametro.

### Servendosi del menù di contesto

 Cliccare con la parte destra del mouse sulla linea verticale che farà scattare l'allarme. Cliccare sulla voce di menù Imposta allarme . Si aprirà la finestra di dialogo Imposta allarme con l'orario come primo parametro e la linea verticale come secondo parametro già impostato.

| 👼 Elabora allarme                    | X                   |
|--------------------------------------|---------------------|
| EUR                                  | USD                 |
|                                      |                     |
| V Atl                                | tivato              |
| Condizioni                           | [Ora]               |
| + 🗵                                  | >= *                |
| Ora >= Personalizza data             | Personalizza data 🗸 |
|                                      |                     |
| 📝 Mostra finestra di dialogo allarme |                     |
| 🔽 Accendi audio Default              | ▼ ▶                 |
| Loop                                 |                     |
| Cancella allarme dopo l'esecuzione   |                     |
| ОК                                   | Annulla             |

# Elenco allarmi

Per vedere l'elenco di tutti gli allarmi definiti, cliccare su Elenco allarmi 差 nella barra degli strumenti superiore o nella barra degli shortcut.

| 👼 Elenco :     | allarmi |           |       |           |            |            |         | ×        |
|----------------|---------|-----------|-------|-----------|------------|------------|---------|----------|
| A A            | A 🗐     |           |       |           |            |            |         | 1        |
| ID $rac{1}{r}$ | Val     | Operand 1 | Parag | Operand 2 | Stato      | Avvia      | Periodo | Ultimo a |
| 5245a11d-5     | EURUSD  | Prezzo    | >=    | 1,3537    | In attesa  | Sul prezzo | 1 min   |          |
| 5245a11d-4     | EURUSD  | Prezzo    | <=    | 1,3536    | In attesa  | Sul prezzo | 1 min   |          |
| 5245a11d-3     | EURUSD  | Prezzo    | <=    | 1,3545    | In attesa  | Sul prezzo | 5 min   |          |
| 5245a11d-2     | EURUSD  | Prezzo    | >=    | 1,3546    | In attesa  | Sul prezzo | 5 min   |          |
| 5245a11d       | XAUUSD  | Prezzo    | >=    | 1.340,42  | Verificato | Sul prezzo | 1 min   | 17:34:27 |
| 5245a11d-1     | EURUSD  | Prezzo    | >=    | 1,3546    | In attesa  | Sul prezzo | 5 min   |          |
| 5245a11d-0     | EURUSD  | Prezzo    | <=    | 1,3543    | In attesa  | Sul prezzo | 5 min   |          |
|                | ·       |           |       |           |            |            |         |          |

Apparirà un elenco di tutte le condizioni di allarme impostate con i rispettivi stati e l'orario in cui è scattato per l'ultima volta l'allarme. In giallo sono evidenziati gli allarmi scattati.

- Il pulsante Aggiungi allarme Apre la finestra di dialogo Imposta allarme
- Il pulsante Elabora allarme 
   apre la finestra di dialogo Elabora allarme
- Il pulsante Disattiva A disinserisce l'allarme per la condizione scelta. Le linee degli allarmi vengono rimosse dal grafico.
- Il pulsante Attiva inserisce l'allarme per la condizione selezionata. Le linee degli allarmi vengono ripristinate nel grafico.
- Il pulsante Mute all sistema.
- Il pulsante Cancella allarme nimuove tutti gli allarmi per la condizione selezionata.
- Nota Per rimuovere solo la condizione selezionata, cliccare prima sul pulsante Elabora allarme 🏝 e poi su quello Cancella condizione 🗵.

# Modificare un allarme

Scegliere una delle opzioni esposte qui di seguito.

- Cliccare con la parte destra del mouse sulla nota connessa all'allarme da modificare. Cliccare sulla voce di menù Elabora allarme
   A questo punto si aprirà la finestra Elabora allarme.
- Cliccare sul pulsante Elenco allarmi en nella barra degli strumenti superiore o nella barra degli shortcut. Selezionare la condizione dell'allarme che si vuole modificare. Cliccare sul pulsante Elabora allarme .
   A questo punto si aprirà la finestra Elabora allarme.

# Cancellare un allarme

Scegliere una delle opzioni esposte qui di seguito.

- Cliccare con la parte destra del mouse sulla nota connessa all'allarme che si vuole eliminare. Cliccare sulla voce di menù
   Cancella allarme(i) 
   per rimuovere tutti gli allarmi connessi alla nota in questione.
- Cliccare sul pulsante Elenco allarmi finale nella barra degli strumenti superiore o nella barra degli shortcut. Selezionare una delle condizioni dell'allarme da cancellare. Cliccare sul pulsante Cancella allarme in per rimuovere l'allarme.
- Nota Per rimuovere solo una delle varie condizioni impostate per un allarme cliccare su Elabora allarme . Nella finestra di dialogo Elabora allarme, selezionare la condizione che si vuole eliminare e cliccare su Cancella condizione 🗵.

# STAMPARE, SALVARE, ESPORTARE

# Stampare

Cliccare su Stampa 🔎 nella barra degli strumenti inferiore. A questo punto si aprirà la finestra "Stampa".

# Salva come immagine

Cliccare su Esporta immagine in nella barra degli strumenti inferiore. A questo punto si aprirà la finestra di dialogo standard "Salva file" per salvare un'immagine.

Esempio di immagine risultante

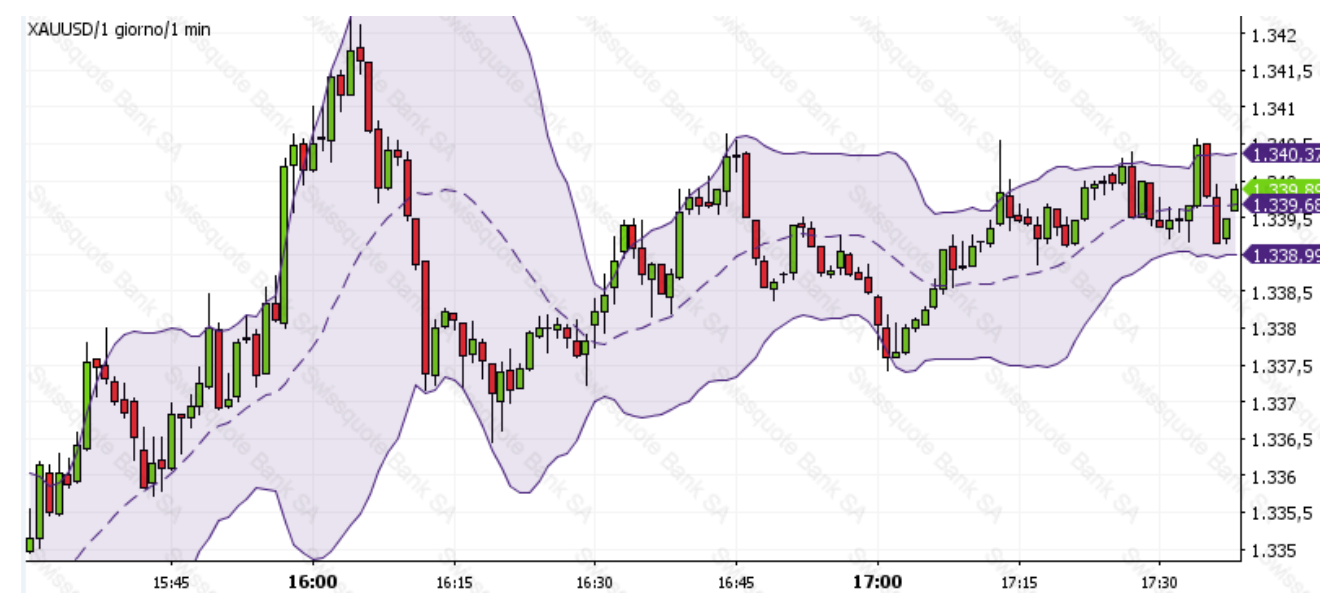

Risultato di "Salva come immagine"

# Caricare e salvare template

Cliccare sul pulsante **Salva layout** e per salvare o ripristinare template salvati in precedenza. A questo punto si aprirà la finestra **Gestione template**.

| 👼 Gestione modelli        | 23       |
|---------------------------|----------|
| XAUUSD                    | Carica   |
|                           | Rinomina |
|                           | Rimuovi  |
|                           | Esporta  |
|                           | Importa  |
|                           |          |
| Nome disposizione X011USD | Salva    |
| Chiudi                    |          |

Nella finestra appare un elenco dei template attualmente salvati. Questi templete si trovano sul server, per cui i layout restano disponibili anche se si effettua il login da un altro computer o da un'altra località.

Nota per chi sua applet L'utente del sito web è definito da un "cookie" (un file gestito dal browser per archiviare informazioni per un particolare sito web) i layout saranno pertanto salvati solo se si utilizza lo stesso computer.

### 1. Salvare un template

Inserire nel campo Nome layout il nome sotto cui si intende salvare il template in uso per il grafico.

**Opzioni:** cliccare sul pulsante « ... » per scegliere le opzioni per salvare.

| Nome disposizione | XAUUSD               | Salva | Ne         |
|-------------------|----------------------|-------|------------|
| Tipo disposizione | 📝 Tutto              |       | (ra<br>e i |
|                   | Visualizza           |       | "D<br>im   |
|                   | 🕡 Intervallo/Storico |       | gra        |
|                   | ✓ Sovrapposizioni    |       |            |
|                   | 🗸 Indicatori         |       |            |
|                   | 🖌 Annotazioni        |       |            |

Nell'impostazione standard è selezionato **Tutto** (raccomandato), ma è possibile anche salvare solo overlay e indicatori e tralasciare tutto il resto. Se viene selezionato "Display" e "Lasso temporale/Cronologia", il template sarà impostato in modo che display, intervallo e cronologia del grafico vengano aggiunti ai valori salvati una volta caricato.

Cliccare su Salva. Questo salva il template e chiude la finestra di dialogo Gestione template.

### 2. Caricare un template

- Cliccare sul template da caricare.
- Cliccare su **Carica**. Questo applica il template al grafico in uso e chiude la finestra di dialogo **Gestione template**.

### 3. Rinominare un template

- Cliccare sul template da rinominare.
- Cliccare su **Rinomina**.
- Apparirà così una finestra di dialogo Seleziona nuovo nome:

| Input | ×                                |
|-------|----------------------------------|
| ?     | Seleziona nuovo nome:<br>XAUUSD2 |
|       | OK Annulla                       |

- Digitare il nuovo nome del template.
- Cliccare su OK.

### 4. Rimuovere un template

- Cliccare sul template da rimuovere.
- Cliccare su **Rimuovi**.

### 5. Esportare un template in un file

- Cliccare sul template da esportare.
- Cliccare su Esporta.
- Nella finestra di dialogo standard "Salva file" scegliere la destinazione e il nome del file. L'impostazione standard per il nome del file è la coppia di valute in uso.

### 6. Importare un template da un file

- Cliccare su Importa.
- Nella finestra di dialogo standard "Apri file" selezionare il file da importare.
- Il template importato apparirà nell'elenco con lo stesso nome del file. Se il nome esiste già, alla fine del nome verrà aggiunto un numero. In questo modo si assicura l'unicità del nome di ciascun file.

Headquarters Swissquote Bank Ltd Chemin de la Crétaux 33

CH - 1196 Gland T +41 22 999 94 11 F +41 22 999 94 12

#### Zurich Office Swissquote Bank AG

Schützengasse 22/24 CH - 8001 Zurich TEL. 0848 25 88 88 FAX. +41 44 825 88 89

### **Bern Office**

### Swissquote Bank AG

Schauplatzgasse 9 3011 Berne TEL. 0848 25 88 88 FAX. +41 44 825 88 89

### **Dubai Office**

### Swissquote Bank Ltd (DMCC Branch)

Jumeirah Lakes Towers, Almas Tower Level 33, Office 33J P.O.Box 121364, Sheikh Zayed Road Dubai, UAE TEL. +971 4 450 1700 FAX. +971 4 450 170

### Swissquote Europe Ltd

Tower Business Centre Tower Road, Swatar BKR 4013 Malta TEL. +356 2546 6720 FAX. +356 2546 6103

#### Customer Care Center TEL. 0848 25 87 88 From abroad :

TEL. +41 44 825 87 88

www.swissquote.ch / www.swissquote.com/fx

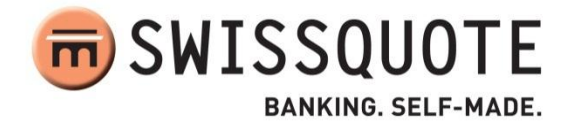